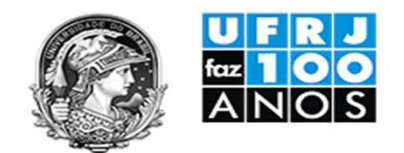

# Manual para envio da GFIP através da Conectividade Social -ICP utilizando a Procuração e Certificado Digital

Divisão de Documentação Fiscal/PR-3

Rosangela Gambine – Direção Marcos de Araujo - Chefe da Seção de Controles e Obrigações Fiscais Fabricio Bernardes - Substituto/Chefe da Seção de Controles e Obrigações Fiscais

Dezembro/2019

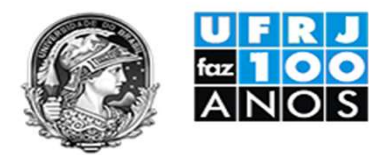

# Acessar o Site da Caixa com a Certificação Digital e clicar em: Acessar Empresa Outorgante

| Arquivo Editar Exibir                                 | nectividade.caixa.gov.br/registro/cnsicp.m;jsessionid= ♀ = ♂ ♥                                                                                                    | 四 —<br>公 公                             | ×<br>發 (2)  |
|-------------------------------------------------------|----------------------------------------------------------------------------------------------------|----------------------------------------|-------------|
| X Conectiv                                            | vidade Social                                                                                                    | Quinta-feira, 19 de dezembro           | o de 2019   |
| Razão Social/Nome<br>MARCOS DE ARAUJO SANTOS          | 5:00845743724 A37-24 MARCOS DE ARAUJO SANTOS:00845743724                                                                                                    | CPF<br>008.457.437-24                  | <u>Sair</u> |
| Caixa Postal   Re                                     | enovar Registro   Acessar Empresa Outorgante   Visualizador   Ajuda Selecione 🔰                                                                                                    | ×                                      | _           |
| Conectividade Social, o<br>modo mais seguro, rápido e | Bem Vindo ao Conectividade Social !                                                                                                    |                                        | ^           |
| facil de se comunicar com a<br>CAIXA.                 | Com ele você poderá efetuar diversas transações eletrônicas de forma segura e rápida. Basta ter um certificado ICP computador.                                                                                                    | válido e instalado em seu              |             |
|                                                       | Você também poderá:<br>B Renovar o seu registro<br>E Emitir, consultar e revogar procurações<br>Listar Mensagens Institucionais enviadas pela Caixa exclusivamente para você.<br>E Encontrar informações de configuração no item Ajuda |                                        |             |
|                                                       | Em caso de dúvidas, ligue para nossa Central de Atendimento. Consulte o telefone e o horário de atendimento no sí<br>( <u>www.caixa.gov.br</u> ).                                                                                      | tio da CAIXA na Internet               |             |
|                                                       | Existe(m) 98 mensagem(ns) não lida(s) na pasta Mensagem Institucional. <u>Clique aqui</u> para visualizá-las.                                                                                                    |                                        |             |
| -                                                     |                                                                                                    |                                        |             |
|                                                       |                                                                                                    |                                        |             |
|                                                       | Ativar o<br>Acesse Co<br>Windows.                                                                                                    | ) Windows<br>mfigurações para ativar o | •           |
|                                                       |                                                                                                    | POR 10:44<br>PTB2 19/12/2019           | 2           |

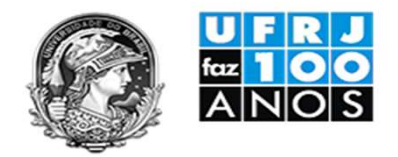

#### Selecionar o CNPJ, digitar o CNPJ da UFRJ matriz – 33.663.683/0001-16 E clicar o botão: Continuar

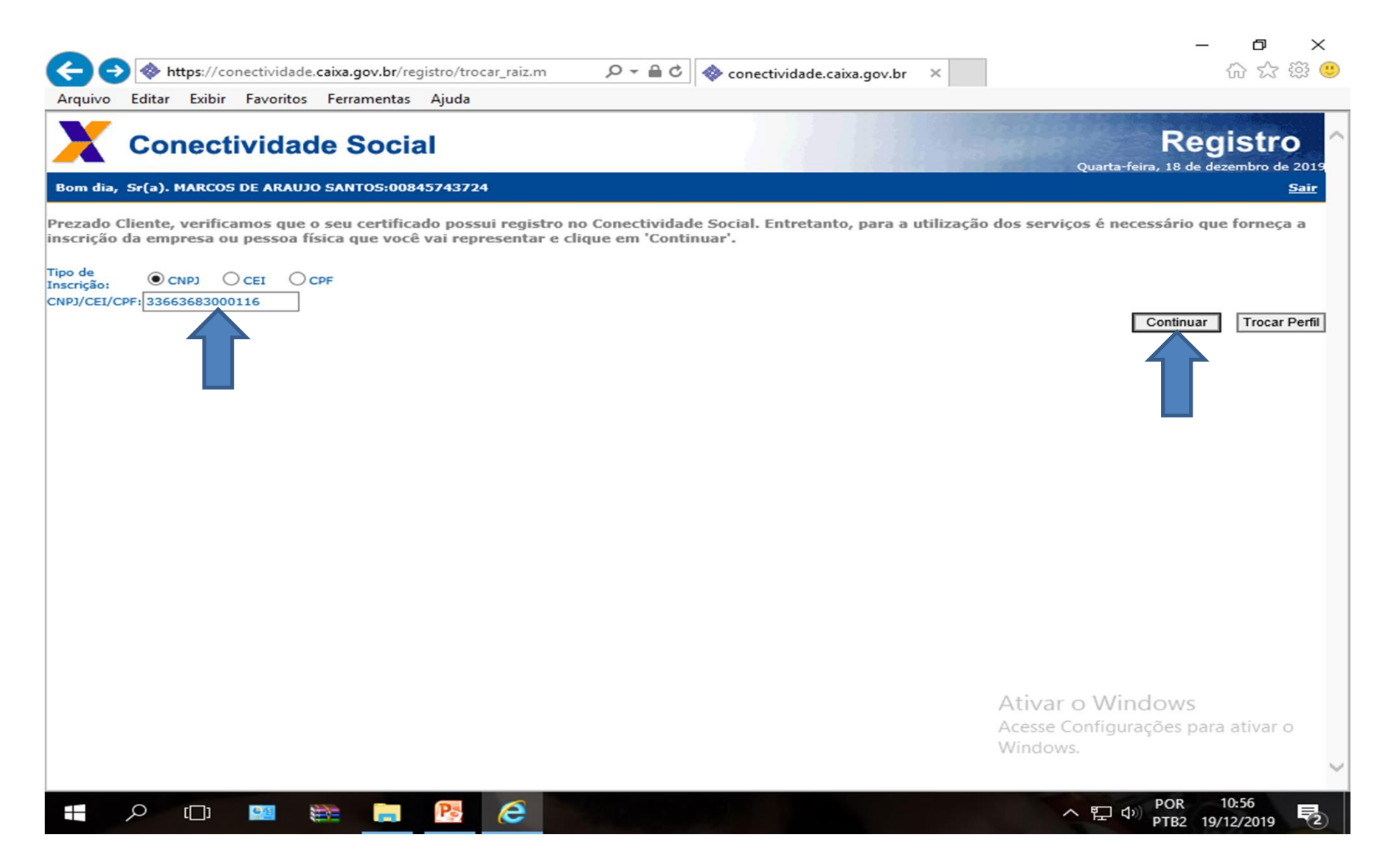

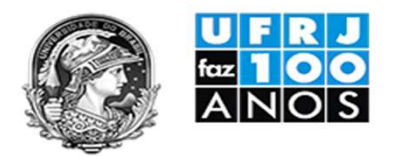

#### **Clicar em: Caixa Postal**

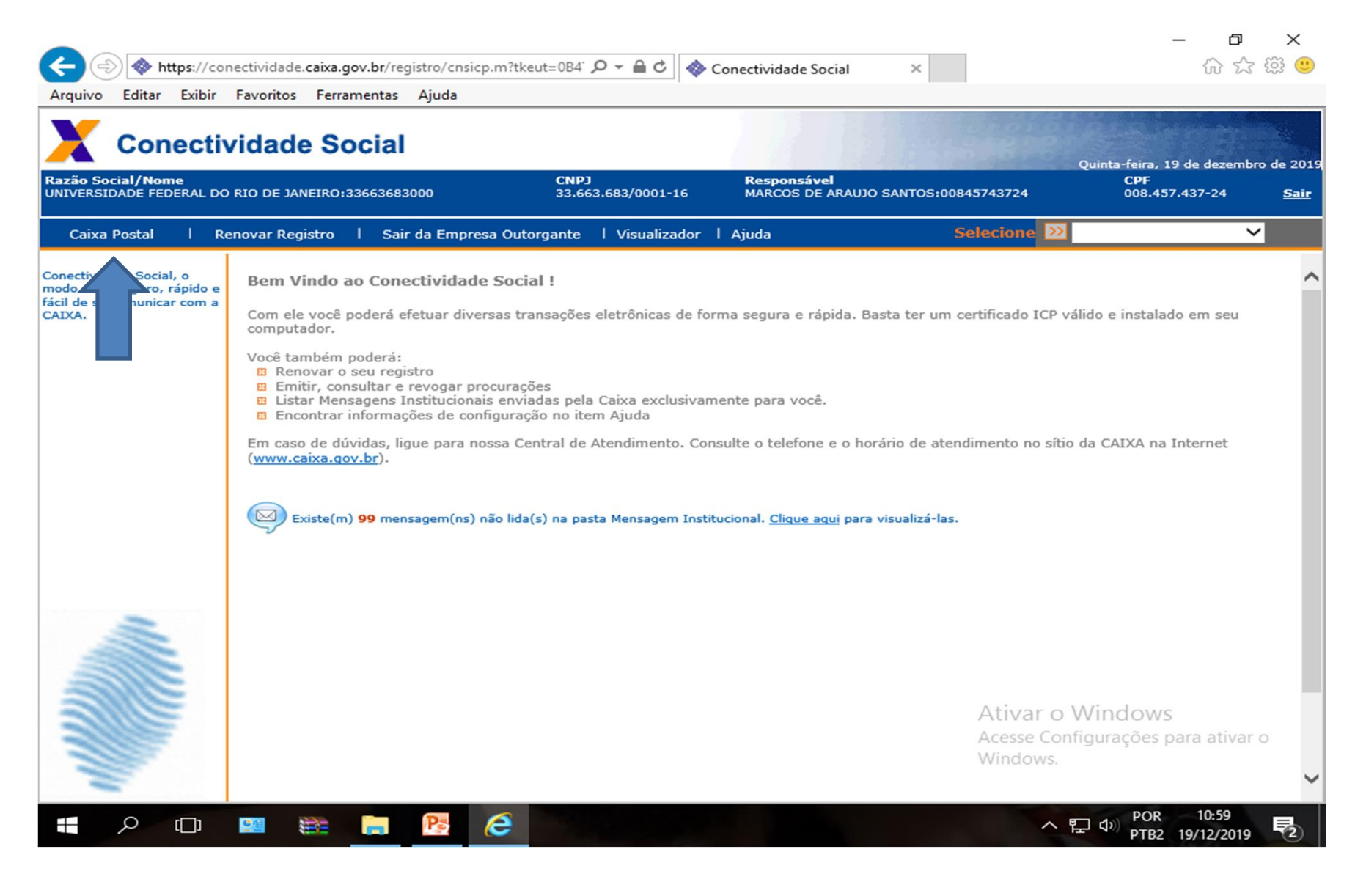

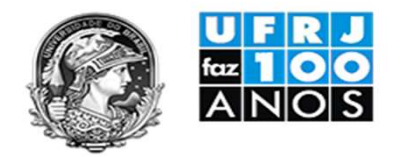

# Selecionar: Nova Mensagem

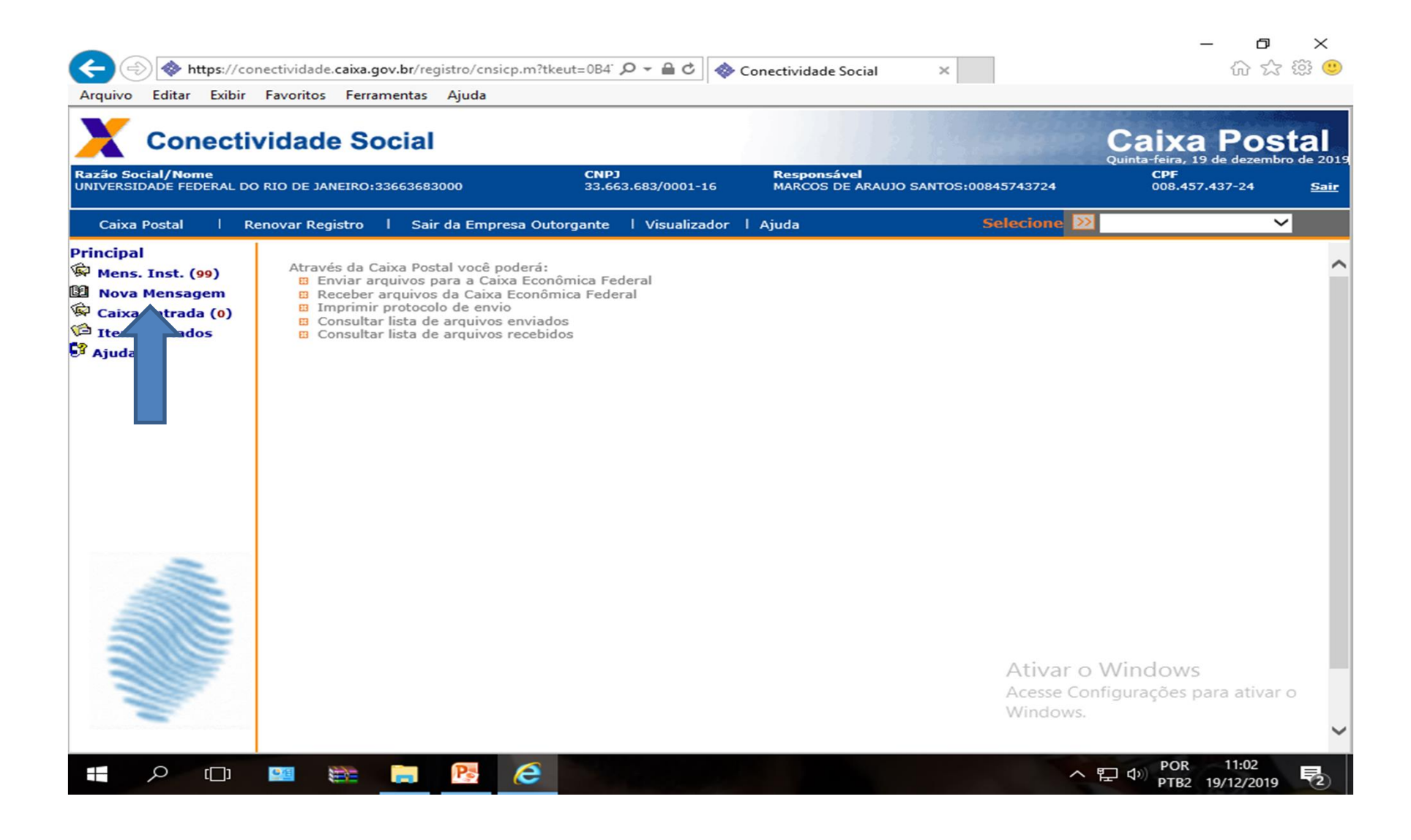

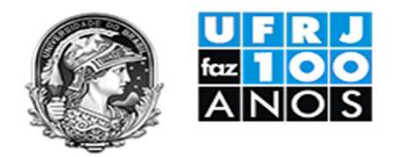

# Selecione o serviço – Envio de arquivos SEFIP

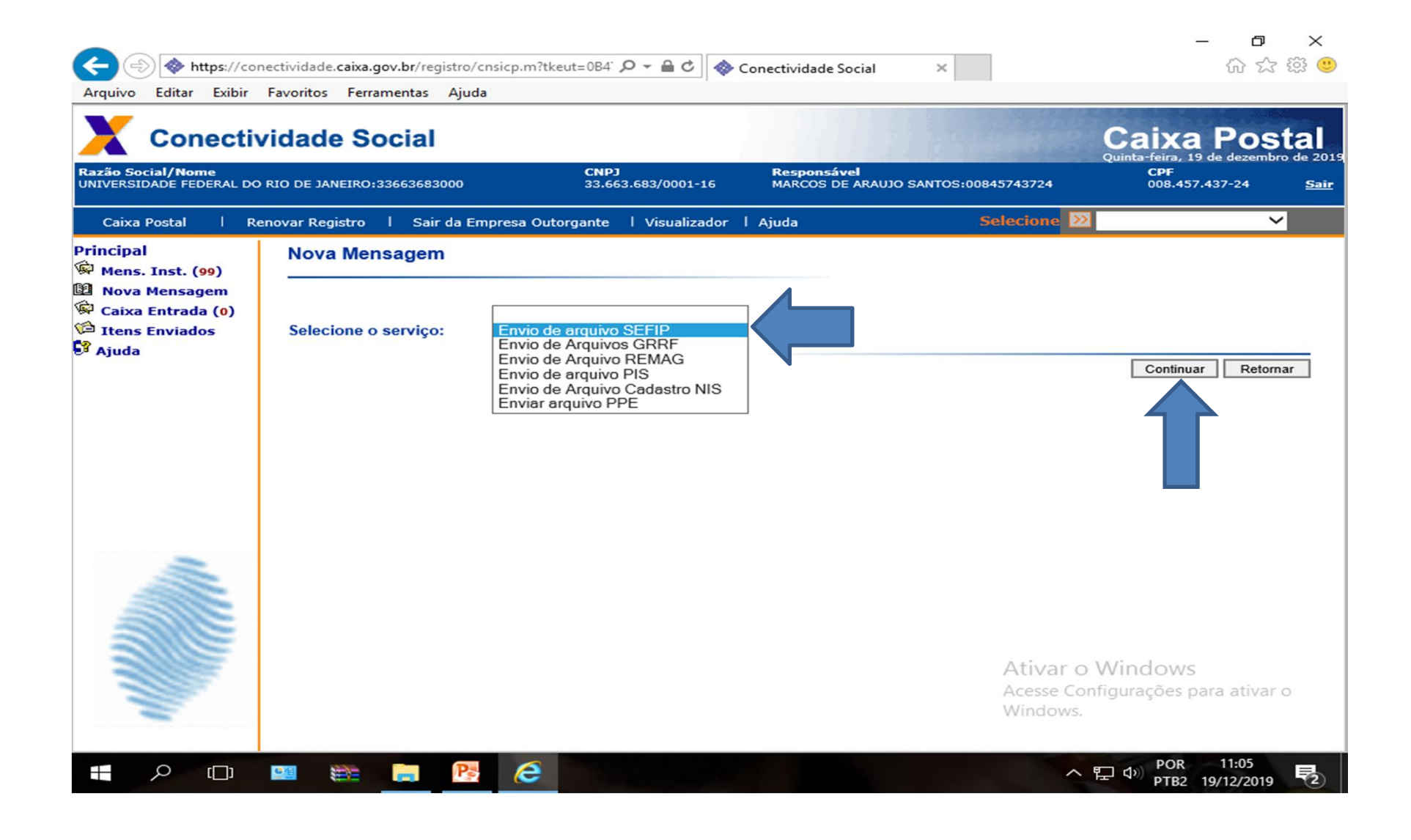

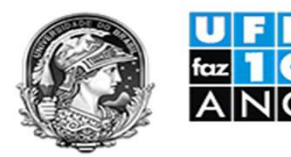

#### **UFRJ 100 ANOS** Inserir a senha do Certificado Digital

| Arquivo Editar Exibir F Conectivi Razão Social/Nome UNIVERSIDADE FEDERAL DO R                                                  | avoritos Ferramentas Ajuda<br>dade Social<br>IO DE JANEIRO:33663683000<br>R<br>S<br>CNPJ<br>33.663.683/0001-16<br>R<br>S<br>S<br>S<br>S<br>S<br>S<br>S<br>S<br>S                                                                                                    | <b>tesponsável</b><br>IARCOS DE ARAUJO SANTOS:00845743724 | Caixa Postal<br>Quinta-feira, 19 de dezembro de 2019<br>CPF<br>008.457.437-24 Sair |
|----------------------------------------------------------------------------------------------------|----------------------------------------------------------------------------------------------------|-----------------------------------------------------------|------------------------------------------------------------------------------------|
| Caixa Postal   Rend<br>Principal<br>Mens. Inst. (99)<br>Nova Mensagem<br>Caixa Entrada (0)<br>Caixa Entradas<br>Itens Enviados | Sair da Empresa Outorgante       Visualizador       Aju         Safe Net Authentication Client         Introduza a Senha do token         Nome do Token:       e Token-Soluti         Senha do token:       Introduza a Senha do token         Introduza a Senha do token:       e Token-Soluti         Senha do token:       Introduza a Senha do token         Idioma atual:       F         Esta é uma cópia sem licença, apenas para a avaliad | ada Selecione >>                                          |                                                                                    |
|                                                                                                    |                                                                                                    | Ativar o<br>Acesse Con<br>Windows.                        | Windows<br>nfigurações para ativar o                                               |

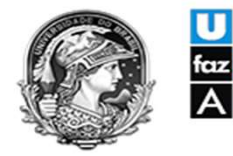

# 1- Inserir o Município de Arrecadação : Rio de Janeiro 2 – Inserir o nome da mensagem: a critério da Unidade 3 – E Clicar em : Anexar Arquivo

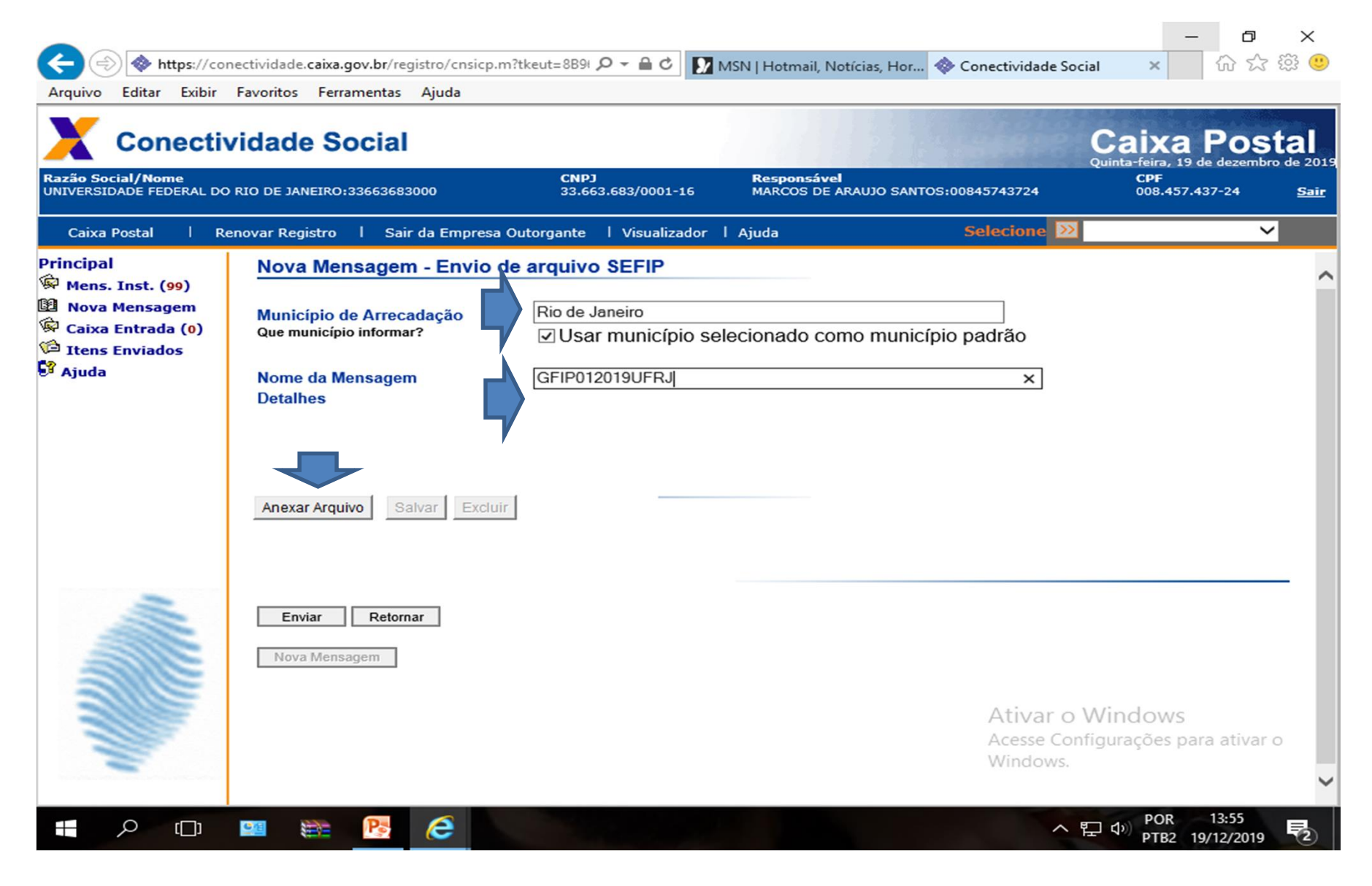

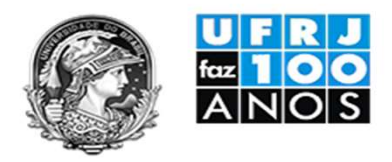

# Selecionar o arquivo com a extensão SFP e Clicar em: Abrir

|              |                                                                                                    |                                                               |                    |                    |               |                      | -                 |             | ×    |
|--------------|----------------------------------------------------------------------------------------------------|---------------------------------------------------------------|--------------------|--------------------|---------------|----------------------|-------------------|-------------|------|
| ) 🗇 🔷 ht     | ttps://conect                                                                                                   | tividade. <b>caixa.gov.br</b> /registro/cnsicp.m <sup>2</sup> | ?tkeut=889 🔎 👻 🗎 C | MSN   Hotmail,     | Notícias, Hor | Conectividade Social | ×                 | 6 2 2 2     | 23 ( |
| Informe o ar | rquivo                                                                                                    |                                                               |                    |                    |               | ×                    |                   |             |      |
| Examinar:    | GFIP01                                                                                                    | 2014ComplexoH ~                                               | G 🤌 📂 🛄 -          |                    |               |                      | Caixa             | Post        | al   |
| -1           | Nome                                                                                                    | ^                                                             | Data de modificac  | Tipo               | Tamanho       |                      | uinta-feira, 19 c | le dezembro | de 2 |
|              | CuzVb                                                                                                    | vHG2r100004~.I                                                | 19/12/2019 11:27   | Arguivo L          | 5 KB          |                      | CPF<br>008.457.4  | 37-24       | Sa   |
| esso         | CuzVb                                                                                                    | vHG2r100004.SFP                                               | 28/06/2019 16:10   | Arquivo SFP        | 8 KB          |                      |                   |             |      |
|              | CuzVb                                                                                                    | vHG2r100004                                                   | 19/12/2019 11:27   | WinRAR ZIP archive | 10 KB         |                      |                   | ~           |      |
|              |                                                                                                    |                                                               |                    |                    |               |                      |                   |             |      |
| Área de      |                                                                                                    |                                                               |                    |                    |               |                      |                   |             |      |
| Trabalho     |                                                                                                    |                                                               |                    |                    |               |                      |                   |             |      |
| -            |                                                                                                    |                                                               |                    |                    |               |                      |                   |             |      |
| -            |                                                                                                    |                                                               |                    |                    |               |                      |                   |             |      |
| Bibliotecas  |                                                                                                    |                                                               |                    |                    |               |                      |                   |             |      |
|              |                                                                                                    |                                                               |                    |                    |               |                      |                   |             |      |
|              |                                                                                                    |                                                               |                    |                    |               |                      |                   |             |      |
|              |                                                                                                    |                                                               |                    |                    |               |                      |                   |             |      |
| omputador    |                                                                                                    |                                                               |                    |                    |               |                      |                   |             |      |
|              |                                                                                                    |                                                               |                    |                    |               |                      |                   |             |      |
| <b>1</b>     | Nome:                                                                                                    | CuzVbvHG2r100004                                              |                    |                    |               | ~ Abrir              |                   |             |      |
| Rede         | Trees                                                                                                    | Tadaa a Amariaa (* *)                                         |                    |                    |               | Canaalar             |                   |             |      |
|              | npo.                                                                                                    | Todos os Arquivos ( . )                                       |                    |                    |               | Cancelar             |                   |             |      |
|              |                                                                                                    |                                                               |                    |                    |               | .d                   |                   |             | _    |
| -            |                                                                                                    |                                                               |                    |                    |               |                      |                   |             |      |
|              | -                                                                                                    | Enviar Retornar                                               |                    |                    |               |                      |                   |             |      |
|              | 5                                                                                                    |                                                               |                    |                    |               |                      |                   |             |      |
|              |                                                                                                    | Nova Mensagem                                                 |                    |                    |               |                      |                   |             |      |
|              | -                                                                                                    |                                                               |                    |                    |               |                      |                   |             |      |
| 3112         | The second second second second second second second second second second second second second second second se |                                                               |                    |                    |               | Ativar o W           | /indows           |             |      |
|              |                                                                                                    |                                                               |                    |                    |               | Acesse Confid        | urações pai       | ra ativar o | i.   |
|              |                                                                                                    |                                                               |                    |                    |               | Windows.             | garagees per      |             |      |
|              |                                                                                                    |                                                               |                    |                    |               |                      |                   |             |      |
| Q            |                                                                                                    |                                                               |                    |                    |               |                      | rb) POR           | 14:00       | P    |
|              |                                                                                                    |                                                               |                    |                    |               |                      | PTB2 19           | 0/12/2019   | 2    |

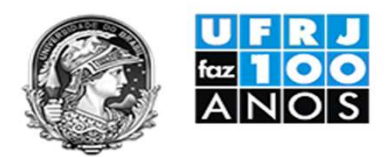

#### **Clicar em: Salvar**

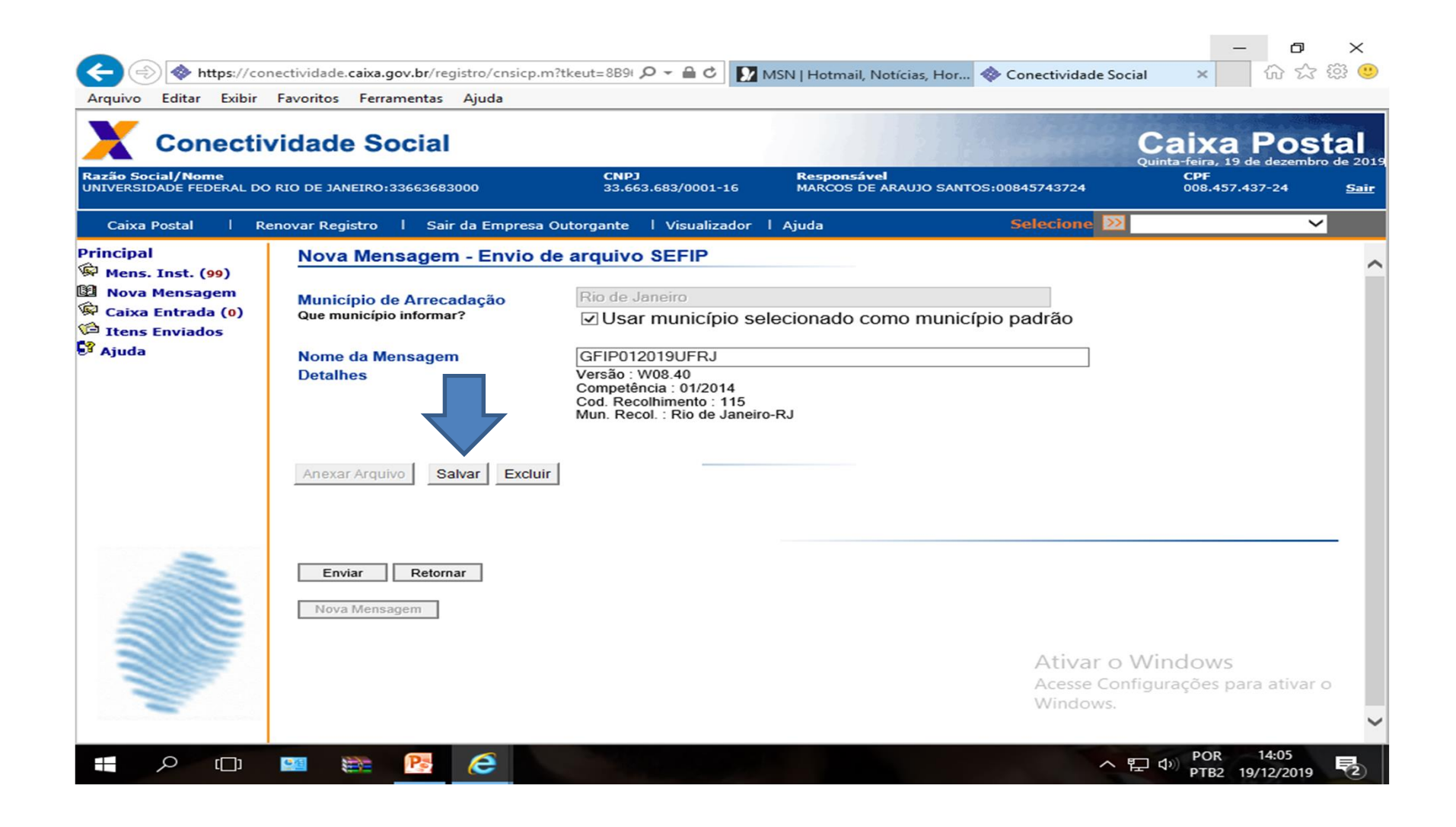

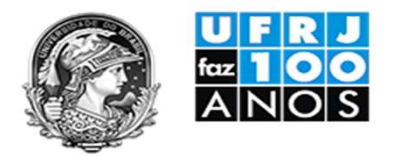

### Selecionar a pasta zipada e clicar em: Salvar

| Cone                              | ctividade         | Social                |                                    |                                |                                    | Caixa Posta                         |
|-----------------------------------|-------------------|-----------------------|------------------------------------|--------------------------------|------------------------------------|-------------------------------------|
| ão Social/Nome<br>VERSIDADE FEDEF | RAL DO RIO DE JAN | EIRO:33663683000      | С <b>NPJ</b><br>33.663.683/0001-16 | <b>Responsáve</b><br>MARCOS DE | N<br>ARAUJO SANTOS:00845743724     | CPF<br>008.457.437-24 <u>S</u>      |
| Caixa Postal                      | Renovar Regi      | stro I Sair da Empres | a Outorgante 🕴 Visualizado         | or   Ajuda                     | Selecione ≥                        | ~                                   |
| Salvar                            | Nova              | Mensagem - Envio      | de arquivo SEFIP                   | ×                              |                                    |                                     |
| Itens Recentes<br>Área de Trab    | CuzVbvHG2r1       | 00004                 |                                    |                                |                                    |                                     |
| Este Comput                       | Nome do arquivo:  | CuzVbvHG2r 100004.zip |                                    | Salvar                         |                                    |                                     |
| Rede                              | Arquivos do tipo: | Arquivo compactado    | ~                                  | Cancelar                       | Ativar o<br>Acesse Con<br>Windows. | Windows<br>figurações para ativar o |

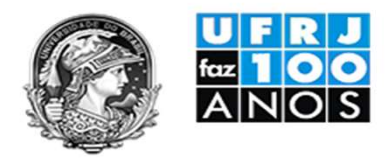

# Ler a mensagem e Clicar em: OK E Clicar em: Enviar

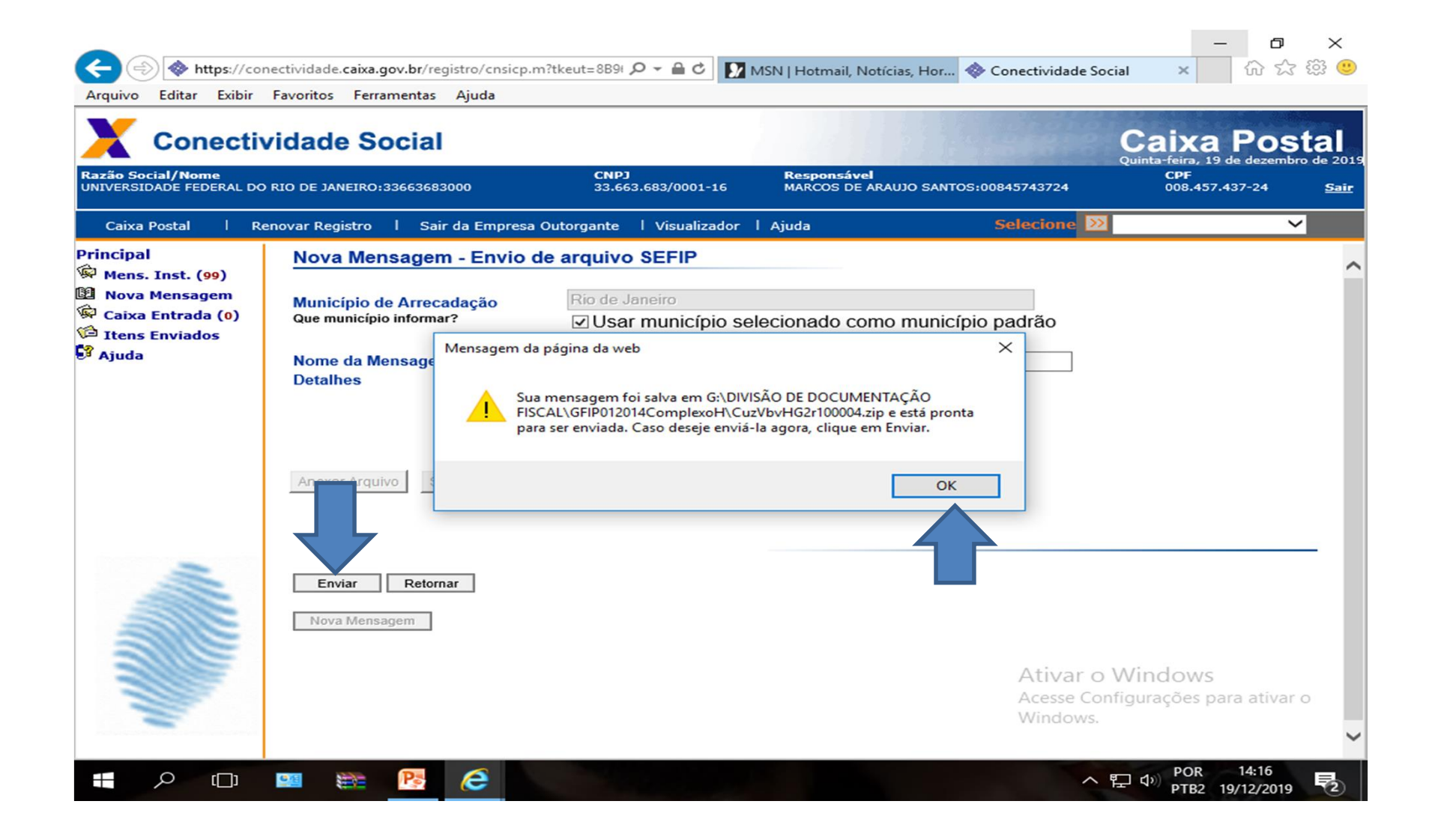

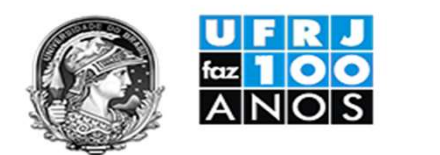

Guarda de Arquivos

 Após o envio o Conectividade Social irá gerar os protocolo de envio e arquivos de backup. E juntamente com os arquivos gerados pelo Sefip deverão ser guardados por um período de 30 anos, conforme o previsto na legislação fiscal.